# 1. Добавление нового пациента.

1.1. Нажать кнопку «Действия»

| 1.2. Нажать кнопк | / «Добавить | нового | пациента» |
|-------------------|-------------|--------|-----------|
|-------------------|-------------|--------|-----------|

| 두 Предыдущий 🛛 14.12.2016 🔤 🔿    | 🔷 Следующий                                          |
|----------------------------------|------------------------------------------------------|
| 120000, терапии. стац            | 🕶 Врач 💌                                             |
| Пациент —                        |                                                      |
| Фамилия:                         | Имя: Отчество:                                       |
|                                  |                                                      |
| 📧 Считать с карты                | 1                                                    |
| 🥢 [] Открыть ЭМК 🛛 🧿 Обновить    | ть 🛛 🚅 Печать 👻 🚺 Действия 👻                         |
| 🔼 ТЕСТТЕСТ ДМИТРИЙ ЛЕОН          | ОНИДОВИЧ (24 года 🤜 Принять в отделение : 30.11.2016 |
| 🔚 🛛 🖳 тест полевской шесть       | Ъ (22 года) №573 / Возандирарати ИОС 16              |
| 🦷 📔 🧏 ТЕСТ ПОЛЕВСКОЙ СЕМЬ        | р (22 года) №574 <b>Д</b> 🦉 Редактировать квс        |
| 📑 🛛 🔍 тест полевской пять (      | (22 года) №575 Ди 🏹 Перевод в палату 🕨               |
| 🛛 💕 🗧 🖓 ТЕСТ СТАЦИОНАР Ж (2      | (22 года) №462 Ди 💫 Изменить врача 🕨 2016            |
| ТЕСТТТ (2 мес.) №432 📕           | Диагноз: JO6.8 По 🛹 <sub>Выписать</sub> 🕞            |
| 🛛 🔛 🗧 – 🧟 🧶 ТЕСТ АЛИ БАБА (36 ле | пет) №584 Диагне <mark>з: "</mark> Веберия, применят |
| 🔽 🛛 🖓 ТЕСТ АЛ СЕР (З мес.) №     | 🗠 587 Диагноз: По 🌱 досавить пациента                |
| 🛄 😐 🧰 Переведены из других о     | « отделений                                          |
| <u> </u>                         |                                                      |

- 1.3. Заполнить поисковую форму. ФИО и дату рождения. (в поля ФИО можно писать по одной букве).
- 1.4. Нажать кнопку «Найти»
- 1.5. Для выбора пациента нажать на него два раза.

| Человек: Поисн                  | с Врач               |                   |            |               |             |          |              |           | ×                    |
|---------------------------------|----------------------|-------------------|------------|---------------|-------------|----------|--------------|-----------|----------------------|
| — 🛋 Пациент                     | r                    |                   |            |               |             |          |              |           |                      |
| Фамилия:                        |                      | Имя:              |            |               | Отчество:   |          |              |           | 2                    |
| TECT                            |                      | пыш               |            |               | Д           |          |              |           |                      |
| Дата рожде<br>ИД пациент        | ния: Возраст         | гс:<br>НИЛС:      |            | Год           | рождения с: | по:      |              |           | 1                    |
| — 🔺 Полис —                     |                      |                   |            |               |             |          |              |           | 1                    |
| Серия:                          | Н                    | эмер:             | Ед         | иный номер:   |             |          |              |           |                      |
| Штрихкод а                      | мб. карты: Н         | омер амб. карты:  |            | мер КВС:      |             |          |              |           | -                    |
| 😲 Добавить 💡                    | 🥜 Изменить 📄 Просмот | реть 🛛 🧿 Обновить | 媾 Печать 🔻 | 💿 Это двойник |             |          |              |           | 1/3                  |
| ИД пациента                     | Фамилия              | Имя               |            | Отчество      | Дата рож    | Дата сме | Номер полиса | МО пр     | икрепления           |
| 2465193                         | TECT                 | ПЫШМ              | 4          | два 🍳         | 01.01.1950  |          |              | ЛПУ "(    | Эталон"              |
| 2676444                         | TECT                 | пышм              | <b>д</b>   | двенадцать    | 12.12.1912  |          | 12345        |           |                      |
| 2676022                         | TECT                 | ПЫШМ/             | 4          | ДЕВЯТЬ        | 12.12.1952  |          | 123          |           |                      |
| <b>↓ </b><br>  <b>4 ▲</b> Стран | ица 1 из 1 🕨 🔰       | 2                 |            |               |             |          | Отображ      | каемые ст | ▶<br>роки 1 - 3 из 3 |
| <u> </u>                        | 🥐 🖉 рос 🛛 🖉 Выбр     | ать               |            |               |             |          | <b>1</b>     | омощь)    | 🕄 Закрыть            |

- 2. Заполнение информации за приёмное отделение.
  - 2.1. Номер мед. карты сформирован автоматически, при необходимости можно поменять.
  - 2.2. Выбрать «Вид оплаты»: ОМС или местный бюджет.
  - 2.3. Заполнить дату и время поступления.
    - При наличии направления (ЕСЛИ пациент поступил планово) заполнить поля:
    - 2.3.1. «Кем направлен» (Скорее всего, «Отделение ЛПУ»)
    - 2.3.2. «Отделение» (Скорее всего, «Поликлиника (Специализированное)»)
    - 2.3.3. «№ Направления»
    - 2.3.4. «Дата направления» (Дата прибытия в стационар 1 день)
  - 2.4. Заполнить «Тип госпитализации»

«Врач» - врач приемного отделения

«Диагноз приемного отделения»

Если пациент поступил планово, то данные о направлении должны быть заполнены. Поля **кем** направлен, номер и дата направления в этом случае обязательны для заполнения. Если пациент поступил экстренно, то данные о направлении **НЕ** заполняются, в поле кем доставлен необходимо выбрать «скорая помощь» либо «самостоятельно».

| 2.5. Нажать кнопку «Сохранить» (В левом нижнем углу)               |                                  |  |  |  |
|--------------------------------------------------------------------|----------------------------------|--|--|--|
| 🧈 АРМ врача стационара / ООО "Б 🛛 🦳 Карта выбывшего из стационара: |                                  |  |  |  |
| Карта выбывшего из стационара                                      | Добавление                       |  |  |  |
| ТЕСТ ПЫШМА ДЕВЯТЬ,                                                 | 12.12.1952                       |  |  |  |
| 1. Госпитализация                                                  |                                  |  |  |  |
| Переведен:                                                         | 0. Нет 💌                         |  |  |  |
| № медицинской карты:                                               | 611 +                            |  |  |  |
| Вид оплаты:                                                        | 3. Местный бюджет 👻              |  |  |  |
| Дата поступления:                                                  | 14.12.2016 🖪 Время: 19:35 🎲      |  |  |  |
| Кем направлен                                                      |                                  |  |  |  |
| Кем направлением.                                                  |                                  |  |  |  |
| Отлеление:                                                         |                                  |  |  |  |
| Организация:                                                       |                                  |  |  |  |
| № направления:                                                     | 611 Дата направления: 13.12.2016 |  |  |  |
| Кем доставлен                                                      |                                  |  |  |  |
| Кем доставлен:                                                     | <b>~</b>                         |  |  |  |
| Номер талона вызова:                                               |                                  |  |  |  |
| Код:                                                               |                                  |  |  |  |
| Номер наряда:                                                      |                                  |  |  |  |
| Талон передан на ССМП:                                             | 0. Het 🗸                         |  |  |  |
| Диагноз напр. учр-я:                                               | Введите код диагноза             |  |  |  |
| Стадия/фаза:                                                       | ✓                                |  |  |  |
| Расшифровка:                                                       |                                  |  |  |  |
|                                                                    |                                  |  |  |  |
| Дефекты догоспитального этапа                                      |                                  |  |  |  |
| Несвоевременно                                                     | ость госпитализации: О. Нет 🛛 🗠  |  |  |  |
| Сохранить                                                          |                                  |  |  |  |

| Карта выбывшего из стационара         | : Добавление                                                 |                |
|---------------------------------------|--------------------------------------------------------------|----------------|
| ТЕСТ ЛИ ЛУ, 26.08.1999                |                                                              |                |
| Дата планируемой гос                  | питализации (ВМП):                                           |                |
| 2. Сопутствующие диагнозы на          | правившего учреждения                                        |                |
| 3. Приемное                           |                                                              |                |
| Состояние опьянения:                  | v                                                            |                |
| Тип госпитализации:                   | 1. Планово                                                   |                |
| Количество госпитализаций:            |                                                              |                |
| Время с начала заболевания:           | Yac 🗸                                                        |                |
| Случай запущен:                       | ×                                                            |                |
| Вид травмы (внешнего<br>воздействия): | • Внешняя причина: Введите                                   | код диагноза 🔎 |
| Противоправная:                       | <ul> <li>Нетранспортабельность:</li> </ul>                   |                |
| Приемное отделение:                   | 410. Приемное отделение. стац                                | × -            |
| Врач:                                 | АДМИНОВ АДМИН АДМИНОВИЧ                                      | ▼              |
| Диагноз прием. отд-я:                 | 306.9 Острая инфекция верхних дыхательных путей неуточненная | P 🧧            |
| Стадия/фаза:                          |                                                              | <b>~</b>       |
| Расшифровка:                          |                                                              |                |
|                                       |                                                              |                |
|                                       |                                                              |                |
| Сохранить <u>Сохранить</u>            |                                                              |                |

3. Выбор пациента для заполнения информации о пребывании в стационаре.

3.1 Выбрать пациента и нажать на него 2 раза (Сейчас в примере продолжим работу с пациентом «Тест Пышма Девять», которого только что добавили).

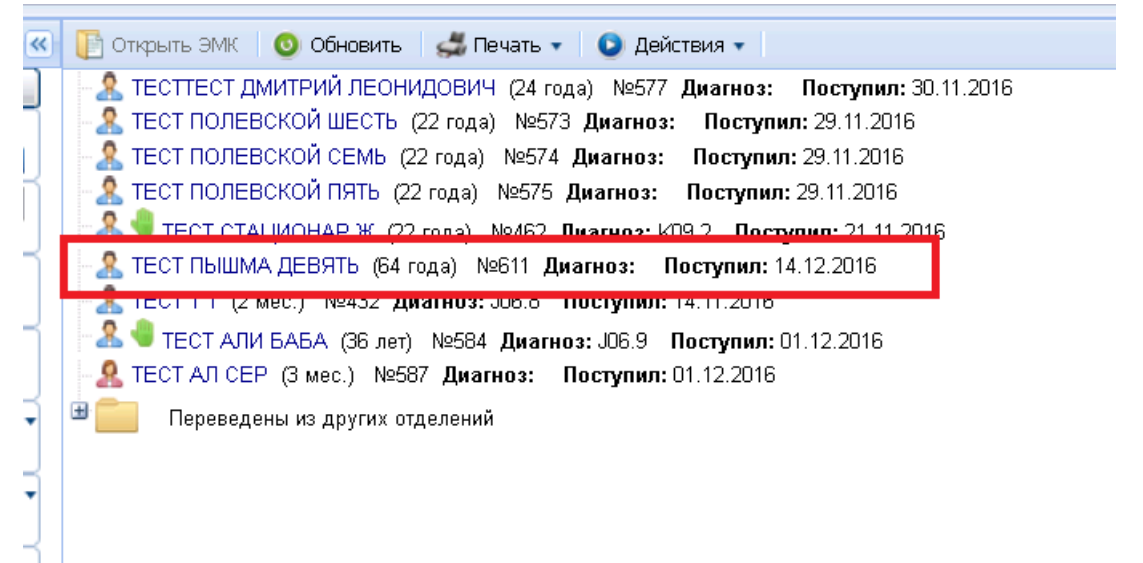

- 4. Заполнение информации о пребывании в стационаре.
  - 4.1. Выбрать своё отделение.
  - 4.2. Нажать на карандаш для редактирования (В правом верхнем углу).

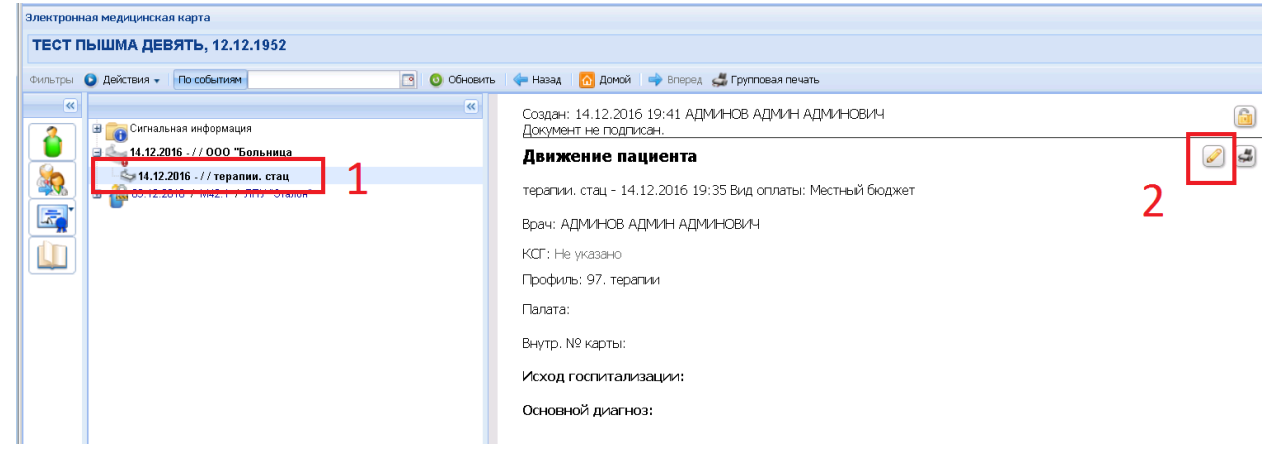

### 4.3. Заполнить графу «Основной диагноз»

| 1. Установ | ка случая движения |                                                                                |    |
|------------|--------------------|--------------------------------------------------------------------------------|----|
|            | Дата поступления:  | 14.12.2016 🔄 Время: 19:35 🎲 Сопровождается взрослым: О. Нет                    | ~  |
|            | Дата выписки:      | 🖪 Время:                                                                       |    |
|            | Отделение:         | 120000. терапии. стац                                                          | ~  |
|            | Палата:            |                                                                                | *  |
|            | Вид оплаты:        | 3. Местный бюджет 🗸 🗸                                                          |    |
|            | Вид тарифа:        | ¥                                                                              |    |
|            | Врач:              | АЛМИНОВ АЛМИН АЛМИНОВИЧ                                                        | ~  |
| L          | Основной диагноз:  | А15.0 Туберкулез легких, подтвержденный бактериоскопически с наличием или отсу | тР |
|            | Стадия/фаза:       |                                                                                | ~  |

### 4.4. Добавление сопутствующего диагноза.

4.4.1. В поле «З. Сопутствующего диагноз» нажать кнопку «Добавить».

| <u></u>          | + set tr 1              |              |         | , |
|------------------|-------------------------|--------------|---------|---|
| 2. Исход госпита | ализации                |              |         |   |
| Результат г      | оспитализации:          |              | *       |   |
| З. Сопутствующ   | цие диагнозы            |              |         |   |
| 😌 Добавить 💡     | 🤊 Изменить 📄 Просмотр 🔞 | Удалить      |         |   |
| Дата             | Вид диагноза            | Код диагноза | Диагноз |   |
|                  |                         |              |         |   |

- 4.4.2. Заполнить поле «Вид диагноза»: Сопутствующий.
- 4.4.3. Заполнить поле «Диагноз»: Например, В20.0.
- 4.4.4. Нажать кнопку «Сохранить».

| Уста | ановка диагноза па | циенту в стационаре: Добавление                                         | ×   |
|------|--------------------|-------------------------------------------------------------------------|-----|
| Па   | ациент: ТЕСТ ПЫШМА | <b>дЕВЯТЬ Д/</b> р: 12.12.1952 г.р.                                     |     |
|      | Дата установки:    | 14.12.2016 🖪 Время: 19:35 👘                                             | _   |
| 1    | Вид диагноза:      | 3. Сопутствующий                                                        | •   |
|      | Тип диагноза:      | 3. Клинический                                                          | · . |
|      | 2 Диагноз:         | В20.0 Болезнь, вызванная ВИЧ, с проявлениями микобактериальной инфекции | D.  |
|      | Стадия/фаза:       |                                                                         | ·   |
|      | Расшифровка:       |                                                                         |     |
|      |                    |                                                                         |     |
| ľ    | Сохранить          |                                                                         | ена |

- 4.5. Если пациенту оказывали услуги (например, реанимационную услугу):
  - 4.5.1. В пункте «4. Услуги» нажать кнопку «Добавить» и выбрать «Добавить общую услугу».
  - 4.5.2. Нажать кнопку «Уточнить период выполнения».
  - 4.5.3. Ввести дату начала и дату окончания оказания услуги реанимации.
  - 4.5.4. В поле «Отделение» набрать «Отд» и выбрать «Отделение анестезиологии и реаниматологии».
  - 4.5.5. В поле «Услуга» набрать «Сут» и выбрать «В03.003.005. Суточное наблюдение реанимационного пациента».
  - 4.5.6. Нажать кнопку «Сохранить».

## 4.6. Сохранение.

4.6.1. Нажать кнопку «Сохранить» (В левом нижнем углу).

| 3. Сопутствующи | е диагнозы      |                 |              |
|-----------------|-----------------|-----------------|--------------|
| 🔮 Добавить 🥜    | Изменить 📄 Про  | смотр 😢 Удалить |              |
| Дата            | Вид диагноза    |                 | Код диагноза |
| 14.12.2016      | Сопутствующий   |                 | B20.0        |
|                 |                 |                 |              |
| 4.14            |                 |                 |              |
| 4. Услуги       |                 |                 |              |
| 😲 Добавить 🔻 🏑  | ዖ Изменить 📄 Пр | юсмотр 😣 Удалит | ь            |
| Дата            | Время           | Код             | Наименование |
|                 |                 |                 |              |
|                 |                 |                 |              |
|                 |                 |                 |              |
|                 |                 |                 |              |
|                 |                 |                 |              |
|                 |                 |                 |              |
|                 |                 |                 |              |
| Н Сохранить     |                 |                 |              |

4.6.2. Нажать кнопку «Закрыть» (Закрытие карточки пациента) (В правом нижнем углу).

| ие диагнозы отделения                                    |                    |
|----------------------------------------------------------|--------------------|
| зызванная ВИЧ, с проявлениями микобактериальной инфекции |                    |
|                                                          | 📀 Помощь 💽 Закрыть |

### 5. Выписка пациента.

- 5.1. На нужном пациенте нажать ПРАВОЙ кнопкой мыши.
- 5.2. Перевести курсор мыши на «Действия»
- 5.3. Перевести курсор мыши на «Выписать»

5.4. Нажать на необходимый пункт, например, «выписан»

| Гал ▼ ТЕСТ СТАЦИОНАР Ж (22 года) №462 Диагноз: КU9.2 Поступил: 21.11.2016 |                                                                                                |  |  |  |
|---------------------------------------------------------------------------|------------------------------------------------------------------------------------------------|--|--|--|
| - 🧏 ТЕСТ ПЫШМА 🔐 ОСТ. (СА стор) Мос11 Диагноз: А15.0 Посту                | упил: 14.12.2016                                                                               |  |  |  |
| 🤽 ТЕСТТТ (2 ме 📳 Открыть ЭМК 🛛 6.8 Поступил: 14.11.2016                   |                                                                                                |  |  |  |
| 🕂 🤽 🤜 ТЕСТ АЛИ Е 💿 Обновить 🛛 Циагноз: ЈОб.9 Поступил:                    | 01.12.2016                                                                                     |  |  |  |
| 🐣 ТЕСТ АЛ СЕР 🚙 Печать 🕞 🔉 Поступил: 01.12.2016                           |                                                                                                |  |  |  |
| 😬 🦲 Переведені 💽 Действия 🕨 🥜 Редактировать КВС                           | 📩 101.Выписан                                                                                  |  |  |  |
| 📚 Перевод в палату 🕨                                                      | 🔸 🍈 102.Переведён в др. ЛПУ                                                                    |  |  |  |
| 🚯 Изменить врача 🕨                                                        | 103.Переведён в дневной стационар                                                              |  |  |  |
| 🃸 Выписать 🔹                                                              | 🔪 🎁 104.Переведён на другой профиль коек                                                       |  |  |  |
| 😔 Добавить пациента                                                       | 👘 105.Умер                                                                                     |  |  |  |
|                                                                           | 👘 106.Умер в приёмном покое                                                                    |  |  |  |
|                                                                           | 🀔 107.Лечение прервано по инициативе пациента                                                  |  |  |  |
|                                                                           | 🀔 108.Лечение прервано по инициативе ЛПУ                                                       |  |  |  |
|                                                                           | 🀔 109.Лечение продолжено                                                                       |  |  |  |
|                                                                           | 🀔 110.Самовольно прерванное лечение                                                            |  |  |  |
|                                                                           | 🀔 111.Лечение для снятия интоксикации,острого отравления алкоголем или другими ядами завершено |  |  |  |
|                                                                           | 🍍 112.Лечение для снятия острых явлений без последующего обследования и лечения завершено      |  |  |  |
|                                                                           |                                                                                                |  |  |  |

- 5.5. Заполнить дату и время выписки.
- 5.6. Заполнить исход заболевания.
- 5.7. Заполнить причину выписки.
- 5.8. Нажать кнопку «Сохранить».

| Исход госпитализации: Добавлени | ie                                                                                |       |
|---------------------------------|-----------------------------------------------------------------------------------|-------|
| Пациент: ТЕСТ ПЫШМА ДЕВЯТЬ Д,   | ′р: 12.12.1952 г.р.                                                               |       |
| 1. Установка случая движения    |                                                                                   |       |
| Дата поступления:               | 14.12.2016 🖪 Время: 19:35 🎲 Сопровождается взрослым: О. Нет 💌                     |       |
| Дата выписки:                   | 14.12.2016 🖪 Время: 20:18 🎲                                                       |       |
| Основной диагноз:               | А15.0 Туберкулез легких, подтвержденный бактериоскопически с наличием или отсут 🔎 |       |
| Стадия/фаза:                    | ▼                                                                                 |       |
| Расшифровка:                    |                                                                                   |       |
|                                 |                                                                                   |       |
| MƏC:                            | ×                                                                                 |       |
| КСГ:                            | Введите код или название услуги 🗸 🗸                                               |       |
| 2. Исход госпитализации         |                                                                                   |       |
| Исход госпитализации:           | 101. Выписан                                                                      |       |
| Уровень качества лечения:       | 1                                                                                 |       |
| Исход заболевания:              | 101. выздоровление                                                                |       |
| Причина выписки                 | 1. Плановая выписка                                                               |       |
| Направлен на амб. лечение:      | 0. Нет 💌                                                                          |       |
|                                 |                                                                                   |       |
|                                 |                                                                                   |       |
| Сохранить                       | 🖉 Помощь) 区 🖸                                                                     | тмена |

Удачи 🙂